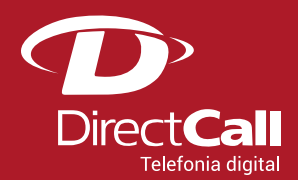

## SIP Trunk Directcall:

Completa e recebe ligações com número de telefone físico ou virtual em 37 países, em 620 cidades no Brasil.

Número do tipo local ou nacional (4000 ou 0800).

**TESTE GRÁTIS** 

### APIs e APPs de telefonia Directcall:

Automatiza as ligações do seu adaptador SIP no seu computador.

Facilitam Ligação num clique a partir de softwares corporativos (CRM, ERP, Ecommerce, etc.), Gravação telefônica, SMS, Mensagem de voz, Histórico de contatos por cliente, fornecedor, centro de custo, etc.

**TESTE GRÁTIS** 

# CONFIGURAÇÃO DO ATA LINKSYS WRTP54G

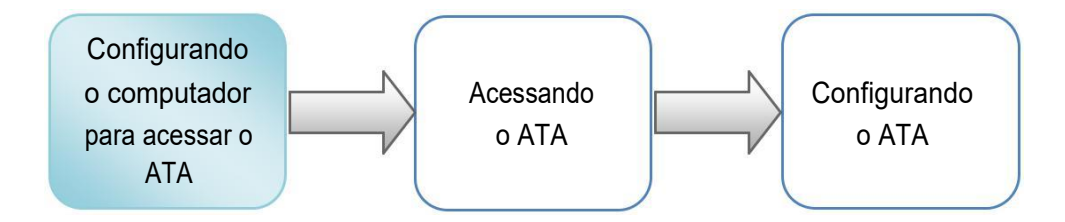

#### 1. Configurando o computador para acessar o ATA.

Para realizar a configuração do ATA, é necessário que o computador que será utilizado esteja com as configurações de rede definidas para escolha automática de IP e DNS.

Essa configuração pode ser realizada através dos seguintes passos:

Clicar no ícone 🔚 ou 🔜 com o segundo botão do mouse (geralmente o direito) e selecionar a opção "Abrir a Central de Rede e Compartilhamento".

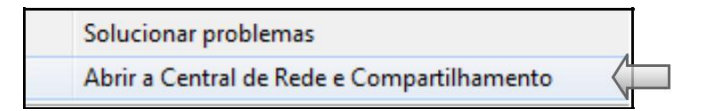

A tela abaixo será exibida. Clicar com o segundo botão do mouse em "Conexão local" em seguida escolher a opção "Propriedades".

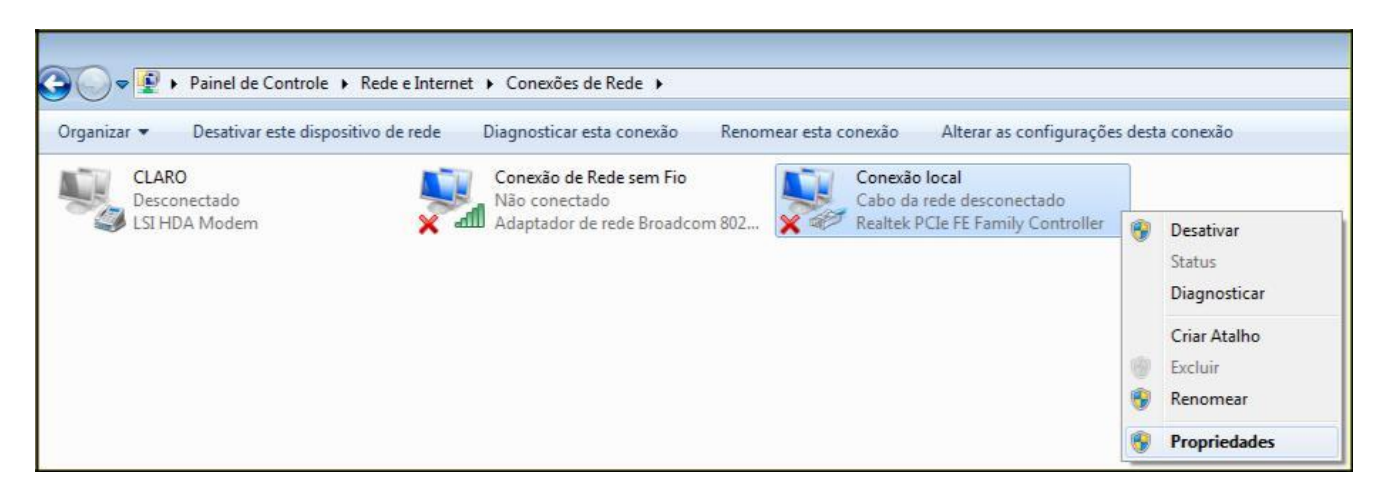

Clicar em "Protocolo TCP/IP Versão 4 (TCP/IPv4)" e em "Propriedades".

| 📱 Propriedades de Conexão local 📃 🔀                                                                                                    |
|----------------------------------------------------------------------------------------------------|
| Rede                                                                                                    |
| Conectar se usando:                                                                                                    |
| Realtek PCIe FE Family Controller                                                                                                    |
| Configurer                                                                                                    |
| Esta conexão utiliza os seguintes itens:                                                                                                    |
| Compartilhamento arquivos/impressoras para redes Mic  Protocolo TCP/IP versão 6 (TCP/IPv6)  Protocolo TCP/IP Versão 4 (TCP/IPv4)                                                    |
| Driver de E/S do Mapeador de Descoberta de Topoloc                                                                                                    |
| Instalar Desinstalar Propriedades                                                                                                    |
| Descrição<br>Transmission Control Protocol/Internet Protocol. Protocolo<br>padrão de rede de longa distância que possibilita a<br>comunicação entre diversas redes interconectadas. |
| OK                                                                                                    |

| sei ai                  | Configuração alternativa                                                                            |                                                |                            |                               |                    |
|-------------------------|----------------------------------------------------------------------------------------------------|------------------------------------------------|----------------------------|-------------------------------|--------------------|
| As co<br>ofere<br>ao ad | nfigurações IP podem ser atrib<br>cer suporte a esse recurso. Ca<br>ministrador de rede as configur | uídas automa<br>so contrário,<br>rações IP ade | você j<br>você j<br>equada | ente se a<br>precisa s<br>as. | i rede<br>olicitar |
| 0                       | Obter um endereço IP automat                                                                        | icamente                                       |                            |                               |                    |
| 0                       | Usar o seguinte endereço IP:                                                                        |                                                |                            |                               |                    |
| En                      | dereço IP:                                                                                          |                                                |                            |                               |                    |
| Má                      | scara de sub-rede:                                                                                  |                                                |                            |                               |                    |
| Ga                      | teway padrão:                                                                                       | - S.                                           | - 12                       | ÷.                            |                    |
| 0                       | Obter o endereço dos servidore                                                                      | es DNS autor                                   | naticar                    | nente                         |                    |
| 0                       | Usar os seguintes endereços de                                                                      | e servidor DN                                  | IS:                        |                               |                    |
| Se                      | vidor DNS preferencial:                                                                             |                                                |                            |                               |                    |
| Se                      | rvidor DNS alternativo:                                                                             |                                                | ÷                          |                               |                    |
|                         | Validar configurações na saída                                                                      |                                                |                            | Avan                          | çado               |

Marcar os dois itens como no exemplo ao lado e clicar em "OK".

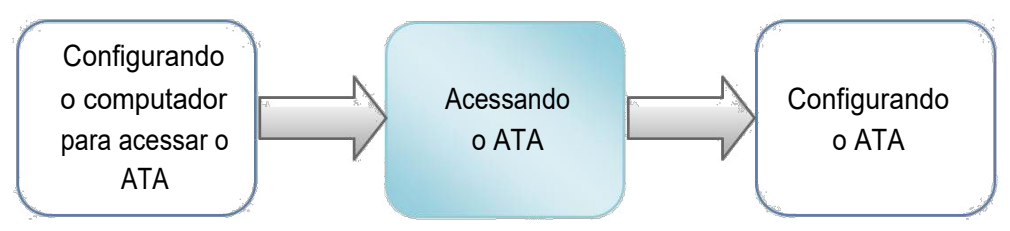

#### 2. Acessando o ATA.

Para acessar as configurações do ATA, acesse o endereço http://192.168.15.1 no seu navegador. Segue exemplo:

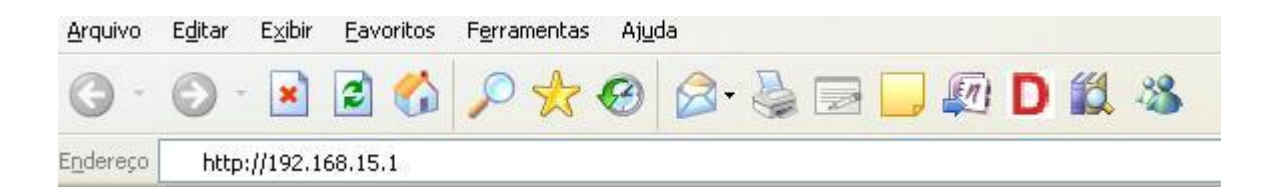

Após a tecla "Enter" ter sido pressionada, será exibida a seguinte tela:

| LINKSYS <sup>®</sup><br>A Division of Cisco Systems, Inc. |                          |                |                      |             | irmware Version: 3.1.17 |
|-----------------------------------------------------------|--------------------------|----------------|----------------------|-------------|-------------------------|
| Login                                                     |                          | Wireless-G Bro | adband Router with 2 | Phone Ports | WRTP54G                 |
| Username&Password                                         |                          |                |                      |             |                         |
|                                                           | Username:  <br>Password: |                |                      |             | Cisco Systems           |
|                                                           |                          | Log In         | Cancel               |             | ավիստումիստ             |

Utilize Username "admin" e Password "admin" para acessar o painel de configuração.

*IMPORTANTE:* Não mantenha login e senha fáceis na interface web do seu adaptador (ex. admin admin), nem deixe ela acessível para qualquer usuário da internet, sempre proteja ela com um Firewall. Grandes prejuízos ocorrem por negligência nisso, mais freqüente do que se imagina. - Todo consumo ocorrida na ou a partir da infraestrutura do cliente será de sua "exclusiva responsabilidade".

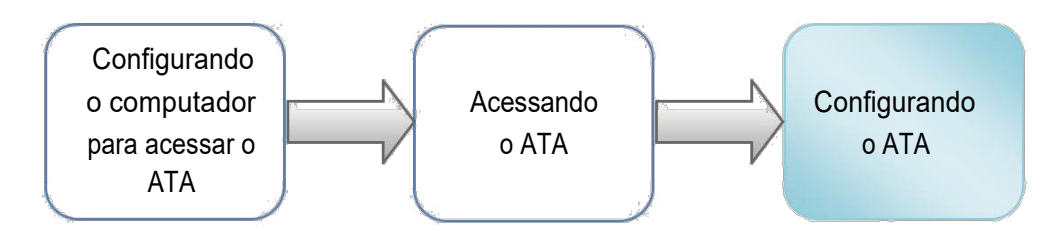

3. Configurando o ATA.

Para alterar configurações de rede nesse ATA, clique em Setup conforme imagem abaixo.

| Setup                                     | Setup W          | ireless Securit    | y Access             | Applications Admi | inistration State           | us Voice                                             |
|-------------------------------------------|------------------|--------------------|----------------------|-------------------|-----------------------------|------------------------------------------------------|
|                                           | Basic Se         | etup               | DDNS                 | MAG Address Clo   | ine Advan                   | iced Routing                                         |
| Internet Cetur                            |                  | _                  |                      |                   | Basic Se                    | tup                                                  |
| Internet Setup                            |                  | ID I I             |                      |                   | Dasie de                    | ччр                                                  |
| internet connection type                  | TObtai           | n an IP automatica | ily 💽                |                   | The Basic S<br>where basic  | etup screen is                                       |
| Optional Settings                         | Host Na          | me:                |                      |                   | is performe<br>(Internet Se | d. Some ISPs                                         |
| (required by some ISPs)                   | Domain           | Name:              |                      |                   | Providers) v                | will require that                                    |
|                                           | MTU:             | @ Auto             | C Manual Size:       | 1500              | information<br>can be obta  | . These settings<br>ined from your                   |
|                                           | 2                | 194315             |                      |                   | ISP, After y                | ou have<br>hese settings,                            |
| Network Setup                             |                  |                    |                      |                   | you should<br>password fr   | set a router<br>om the                               |
| Router IP                                 | Local IP         | Address: 192       | .68 .15 .1           |                   | Administrati<br>>Manageme   | ion-<br>ent screen.                                  |
|                                           | Subnet I         | Mask: 255.2        | 55.255.0 💽           |                   |                             |                                                      |
| Network Address<br>Server Settings (DHCP) | Local Dł         | HCP Server: 💽 Ena  | ble C Disable        |                   | Setup secti<br>required to  | the Internet<br>on is all that is<br>set up for your |
| DNS Proxy                                 | DNS Pro          | xy: 💽 Ena          | ble C Disable        |                   | the table be                | low to                                               |
|                                           | Start IP         | Address: 192.168   | .15. 100             |                   | your Interne                | et connection.                                       |
|                                           | Number           | of Address: 50     |                      |                   | More                        |                                                      |
|                                           | DHCP A<br>Range: | ddress 192.168     | .15.100 to 192.168.1 | 5.149             |                             |                                                      |
|                                           | Client Le        | ase Time: 0        | minutes (0 means on  | e day)            |                             |                                                      |
|                                           | DNS 1:           | [0], [i            | 0.0.0                |                   |                             |                                                      |
|                                           | DNS 2:           |                    | ) . [0] . [0]        |                   |                             |                                                      |
|                                           | DNS 3:           | <u> </u>           | 0.0.0                |                   |                             |                                                      |
|                                           | WINS:            | 0.                 | 0.0.0                |                   |                             |                                                      |
|                                           | -                |                    |                      |                   |                             |                                                      |
|                                           |                  |                    |                      |                   |                             |                                                      |
|                                           |                  |                    |                      |                   |                             | CISCO SYSTEMS                                        |
|                                           |                  |                    | Save Settings        | Cancel Changes    |                             |                                                      |
|                                           |                  |                    | Save orenangy        | concer enonges    |                             |                                                      |

Na tela acima, você poderá configurar o padrão de internet. Após configurar clique em Save Settings para Salvar.

Para configurar uma conta de usuário clique em Voice, depois em Admin Login na parte superior direita do site de configuração, e depois Switch to Advanced para poder visualizar as configurações completas. Clique em **Provisioning,** altere a opção circulada em vermelho e logo em seguida clique em Save Settings;

| Voice              | Setup Wireless                   | Security      | Access<br>Restrictions | Applications<br>&Gaming | Administration | Status | Voice             |
|--------------------|----------------------------------|---------------|------------------------|-------------------------|----------------|--------|-------------------|
|                    | Info System SIP                  | Provisioning  | Regional Line          | 1 Line 2 User           | 1 User 2       |        |                   |
|                    |                                  | Advar         | nced View (switch      | to basic view)          |                |        | <u>User Login</u> |
| Configuration Drof | le                               |               |                        |                         |                |        |                   |
| connguration Pror  | Provision Enable:                |               | Resync                 | On Reset                | a .            |        |                   |
|                    | Resync Random 2                  |               | Resync                 | Periodic: 3600          |                |        |                   |
|                    | Resync Error Retry 360<br>Delay: | 00            | Forced                 | Resync Delay: 1440      | 0              |        |                   |
|                    | Resync From SIP:                 | s 💌           | Resync<br>Attempt      | After Upgrade yes       | <b>*</b>       |        |                   |
|                    | Resync Trigger 1:                |               |                        |                         |                |        |                   |
|                    | Resync Trigger 2:                |               |                        |                         |                |        |                   |
|                    | Resync Fails On FNF: ye          | s 💌           |                        |                         |                |        |                   |
|                    | Profile Rule: /w                 | rtp54g.cfg    |                        |                         |                |        |                   |
|                    | Profile Rule B:                  |               |                        |                         |                |        |                   |
|                    | Profile Rule C:                  |               |                        |                         |                |        |                   |
|                    | Profile Rule D:                  |               |                        |                         |                |        |                   |
|                    | Log Resync Request \$P           | N \$MAC Reque | esting resync \$SCHE   | ME://\$SERVIP:          |                |        |                   |
|                    | Log Resync Success SPI<br>Msg:   | N \$MAC Succe | essful resync \$SCHEI  | IE://\$SERVIP:          |                |        |                   |
|                    | Log Resync Failure               | N \$MAC Resyn | ic failed: \$ERR       |                         |                |        |                   |
|                    | Report Rule:                     |               |                        |                         |                |        |                   |
|                    |                                  |               |                        |                         |                |        | CISCO SYSTEMS     |
|                    |                                  | Save Se       | ttings Ca              | ncel Settings           |                |        | utility willing   |

| Line Enable:           | yes 💙 <- Esco       | Iha a opção "yes."                                              |                     |
|------------------------|---------------------|-----------------------------------------------------------------|---------------------|
| SIP Port:              | 5060                | Insira o Dominio                                                |                     |
| Proxy sip2.directd     | ial.com.br          | Register:                                                       | yes 💌               |
| Make Call Without Reg: | no 🚩                | Register Expires:                                               | 60                  |
| Ans Call Without Reg:  | no 💌                |                                                                 |                     |
| Display Name:          | Insira seu username | User ID:                                                        | Insira seu username |
| Password:              | Insira sua senha    | Use Auth ID:                                                    | no 💌                |
| Auth ID:               | Insira seu username |                                                                 |                     |
| Call Waiting Serv:     | yes 💌               | Block CID Serv:                                                 | yes 💌               |
| Block ANC Serv:        | yes 🗙               | Dist Ring Serv:                                                 | yes 🗙               |
| Cfwd All Serv:         | yes 🚩               | Cfwd Busy Serv:                                                 | yes 🚩               |
| Cfwd No Ans Serv:      | yes 🚩               | Cfwd Sel Serv:                                                  | yes 🚩               |
| Cfwd Last Serv:        | yes 🚩               | Block Last Serv:                                                | yes 🚩               |
| Accept Last Serv:      | yes 🚩               | DND Serv:                                                       | yes 🚩               |
| CID Serv:              | yes 🚩               | CWCID Serv:                                                     | yes 🚩               |
| Call Return Serv:      | yes 📉               | Call Back Serv:                                                 | yes 🚩               |
| Three Way Call Serv:   | yes 🚩               | Conf Serv:                                                      | yes 🚩               |
| Attn Transfer Serv:    | yes 🞽 🖉 Esce        | olha o codec "729a", Serv:                                      | yes 🚩               |
| MVI Serv:              | yes Melh            | or qualidade de voz.                                            | yes 🚩               |
| Preferred Codec:       | G729a 💌             | Silence Supp Enable:                                            | no 💌                |
| Use Pref Codec Only:   | no 😒                | FAX CED Detect                                                  | yes 💙               |
| DTMF Tx Method:        | Auto 💌              | Clique no botão "Save<br>Settings" para salvar as<br>alterações | )                   |

Após salvar clique em Line 1 e altere os dados abaixo:

Configuração de uma conta de usuário

SIP Port: 5060 Proxy: sip2.directdial.com.br Register: Yes Display Name: Login informado pela Directcall User ID: Login informado pela Directcall Auth ID: Login informado pela Directcall Password: Senha informada pela Directcall

Preferred Codec: G729a

Use Preferred Codec: No

Após preenchimento clique em **Save Settings** para finalizar a configuração do seu ATA. O ATA já está pronto para ser utilizado.

# **QUEM SOMOS**

#### Operadora autorizada para STFC (Telefonia Fixa) e SCM (Multimídia)

Com experiência no desenvolvimento de soluções nas áreas de TELEFONIA e de INFORMÁTICA, desde 1994

- Com plataforma própria de telefonia IP de última geração (NGN) capaz de COMPLETAR e de RECEBER ligações com alta qualidade através de 0800, 4000 ou de números VIRTUAIS em até 40 países, no Brasil <u>nestas 478 cidades</u>.
- Mantém infraestrutura capaz de garantir qualidade de serviço (QoS), com Centro de Operações de Rede (NOC), rotas de redundância e Autonomous System Number (ASN).

# **RESUMO DAS SOLUÇÕES DIRECTCALL**

- Número de telefone VIRTUAL, 0800 ou 4000 nas principais <u>cidades</u> do Brasil e do exterior, em ATÉ 72h <u>+Inf.</u>
- □ Redução de custos de CELULAR no seu 0800 e PABX, ATÉ 70% <u>+Inf.</u>
- DDD e DDI com tarifa LOCAL para <u>cidades</u> Directcall em 40 países
   Via <u>E1 DIGITAL</u>, <u>SIP TRUNKING</u> ou <u>DIRETO NO NAVEGADOR</u>, sem adaptadores VoIP e Banda Larga ideal para voz. Reduz custos de ligações para telefones FIXOS, MOVEIS e FILIAIS
- Automatizar SMS e LIGAÇÕES no seu ERP, CRM, SISTEMA DE ATENDIMENTO e etc. A partir de API de SMS e de telefonia Directcall <u>+Inf.</u>
- Atendimento telefônico PARA SITES WEB, melhora compras e contatos por impulso <u>+Inf.</u>
- □ FAX to EMAIL e EMAIL to FAX Telex to EMAIL e EMAIL to Telex <u>+Inf.</u>
- □ Reduzir custos de ROAMING INTERNACIONAL e Acesso a Internet no exterior +Inf.

Obrigado,

Equipe Directcall Capitais e <u>Cidades Directcall</u> chame local: **4062 1860** Demais cidades: **(41) 4062 1860** 

www.directcall.com.br

18 Anos Produzindo Qualidade